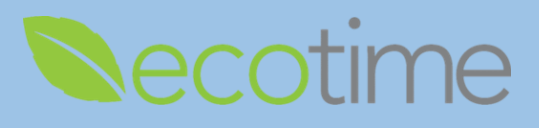

## **Entering Hours Worked**

- 1. Open Web Browser, enter Ecotime URL
- 2. If Single Sign On displays, enter Active Directory User Name and Password, click Login
- 3. Select Employee Tasks

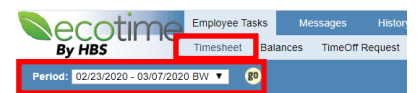

- 4. Select Timesheet, select Period, defaults to current pay period, click go, timesheet displays
- 5. In **Timesheet Summary**, select day of the week, e.g. Wed 2/26, selection will be highlighted

| Timesheet Summary   |                     |                     |                     |                     |                     |                     |                     |               | <u>Hide</u>         |                     |                     |                     |                     |                     |                     |               |       |
|---------------------|---------------------|---------------------|---------------------|---------------------|---------------------|---------------------|---------------------|---------------|---------------------|---------------------|---------------------|---------------------|---------------------|---------------------|---------------------|---------------|-------|
| Hours               | <u>Sun</u><br>02/23 | <u>Mon</u><br>02/24 | <u>Tue</u><br>02/25 | <u>Wed</u><br>02/26 | <u>Thu</u><br>02/27 | <u>Fri</u><br>02/28 | <u>Sat</u><br>02/29 | Week<br>Total | <u>Sun</u><br>03/01 | <u>Mon</u><br>03/02 | <u>Tue</u><br>03/03 | <u>Wed</u><br>03/04 | <u>Thu</u><br>03/05 | <u>Fri</u><br>03/06 | <u>Sat</u><br>03/07 | Week<br>Total | Total |
| Worked              |                     | 8.00                | 8.00                |                     |                     |                     |                     | 16.00         |                     |                     |                     |                     |                     |                     |                     | 0.00          | 16.00 |
| Exceptions          |                     |                     |                     |                     |                     |                     |                     | 0.00          |                     |                     |                     |                     |                     |                     |                     | 0.00          | 0.00  |
| Totals:             | 0.00                | 8.00                | 8.00                | 0.00                | 0.00                | 0.00                | 0.00                | 16.00         | 0.00                | 0.00                | 0.00                | 0.00                | 0.00                | 0.00                | 0.00                | 0.00          | 16.00 |
| Late Time           | Select              | Select              | Select              | Select              | Select              | Select              | Select              |               | Select              | Select              | Select              | <u>Select</u>       | Select              | Select              | Select              |               |       |
| Comp. Time Election |                     |                     |                     |                     |                     |                     |                     |               |                     |                     |                     |                     |                     |                     |                     |               |       |
| Comp Time Premium   | 100%                | 100%                | 100%                | 100%                | 100%                | 100%                | 100%                |               | 100%                | 100%                | 100%                | 100%                | 100%                | 100%                | 100%                |               |       |
| Comp Time Straight  | 100%                | 100%                | 100%                | 100%                | 100%                | 100%                | 100%                |               | 100%                | 100%                | 100%                | 100%                | 100%                | 100%                | 100%                |               |       |
| Paid Summary        |                     |                     |                     |                     |                     |                     |                     |               |                     |                     |                     |                     |                     |                     |                     |               |       |
| Hours Worked        |                     | 8.00                | 8.00                |                     |                     |                     |                     | 16.00         |                     |                     |                     |                     |                     |                     |                     | 0.00          | 16.00 |

### 6. Scroll down

| Worked Hours on Wednesday 02/26/20                                                                                                    |           |                     |      |                                                                                                    |  |  |  |  |  |
|----------------------------------------------------------------------------------------------------|-----------|---------------------|------|----------------------------------------------------------------------------------------------------|--|--|--|--|--|
| Time In/Out                                                                                                    | Overnight | Duration Meal Break |      | Appointment<br>Pay Codes                                                                                                    |  |  |  |  |  |
| Time In:         8         ▼         00         ▼         A.M.         ▼           Time Out:         4         ▼         30         ▼         P.M.         ▼ |           | 8.00                | 30 ▼ | Title Code: 6943 - PAYROLL ANL 2; Dept: 000001 - BUSINESS AND FINANCIAL SERV; Pay Rate: \$29.11 ▼<br><select codes="" pay="">&gt; ▼</select> |  |  |  |  |  |
| Time In:         V         V         V           Time Out:         V         V         V                                                                     |           | 0                   | 0 •  | <select appointment=""></select>                                                                                                    |  |  |  |  |  |
| Time In:         V         V           Time Out:         V         V         V                                                                               |           | 0                   | 0 •  | <select appointment="">      ▼        <select codes="" pay="">&gt;      ▼</select></select>                                                  |  |  |  |  |  |
|                                                                                                    | Total:    | 8.00                |      |                                                                                                    |  |  |  |  |  |

- 7. Enter Time In/Out, e.g. Time In: 8:00 A.M. and Time Out: 4:30 P.M.
  - a. System only records in 15 minute increments, **e.g.** enter 8:00 for time up to 8:07, enter 8:15 for any time after 8:08
  - b. If you enter more than 40 hours for the week or qualify for Shift Differential, your Payroll Profile will automatically calculate the **OT**, **Comp Time Premium** or **Straight** (needs to be added to your profile by Timekeeper or Supervisor) or **Shift Differential** owed to you, and will display on row in **Paid Summary**
- 8. In Meal Break, select 30, Duration displays 8.0
  - a. If your meal break is different, select appropriate one
  - b. UCSD policy dictates that 30 minutes are unpaid, if you combine your 2-15 minute breaks, for an hour, still enter 30 minutes

### 9. Select Appointment and Pay Code – Hours Worked

If you have more than one job, select the Appointment that matches the hours you are entering

10. In upper right hand corner of screen, click Save

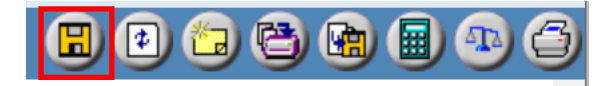

# **Hourly/Non-Exempt Time Entry**

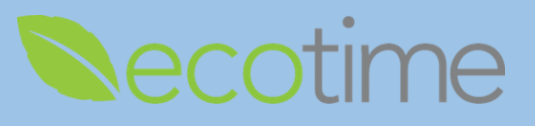

- 11. Repeat steps #5-#10 for every day you worked of Pay Period
- 12. When you are done entering your time for the pay period, in upper right hand corner of screen, click **Complete**, and **OK**

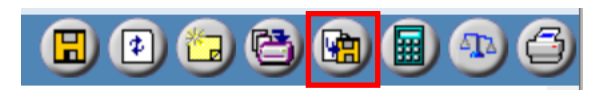

## **Entering Exception Hours**

- 1. In **Timesheet Summary**, select day of the week, e.g. Wed 2/26, selection will be highlighted
- 2. Scroll down to bottom of page

Please Enter Exception Hours Taken, If Any:

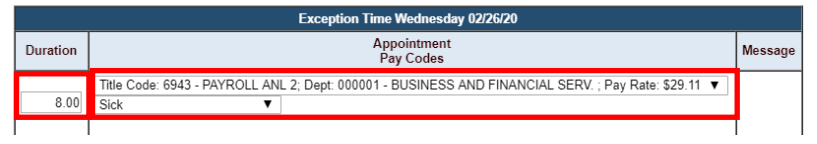

- In Exception Hours dialog box, in Duration, enter 8.00, select Appointment and Pay Code Sick or Vacation

   Non-exempt Postdocs must use 8 hour increments
- 4. If you are on an approved Leave of Absence, you may select the corresponding **Pay Code** type If you have more than one job, select the **Appointment** that matches the exception you are reporting
- 5. In upper right hand corner of screen, click Save
- 6. When you are done entering your time for the pay period, in upper right hand corner of screen, click **Complete**, and **OK**

### Reminders

- Deadline to Save and Complete timesheet is the Saturday at the end of the pay period
- When you click **Complete**, your supervisor/manager will be notified by email
- When your supervisor/manager Approves your timesheet, you will be notified by email
- If supervisor/manager makes edits to your timesheet, you will be notified by email
- 2 previous and 2 future pay period timesheets will be available
- As long as you enter and Save time, you will be paid for that time, Paid Summary displays what you will be paid
- As an hourly employee you may enter less than 8 hours of exception, e.g. you entered 4 hours worked and 4 hours exception
- Exempt and Non-exempt Postdocs: your award of 12 sick and 24 PTO days will be available, at the beginning of your 12-month appointment and renewed annually, for a 6 month appointment, you would receive 6 days of sick and 12 days of PTO